## Otvorite web stranicu https://uniortools.com

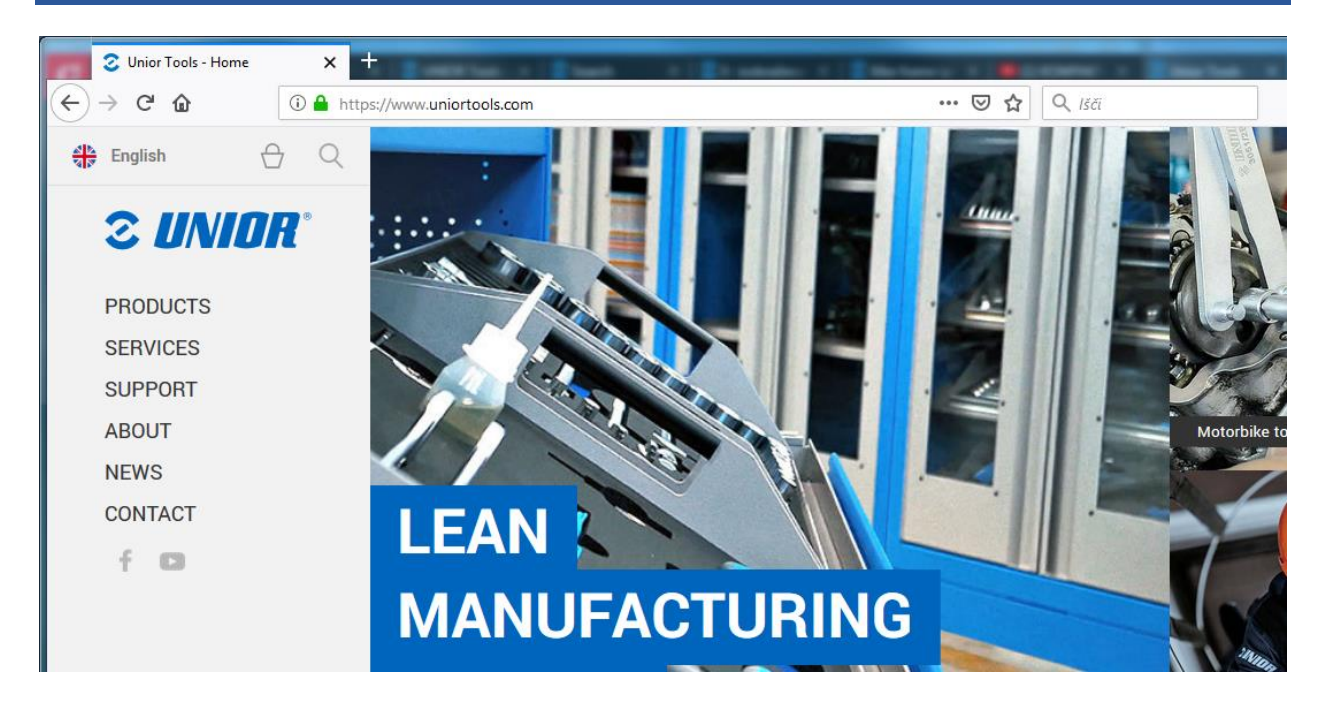

### Pomaknite kursor niže i kliknite "Prijava"

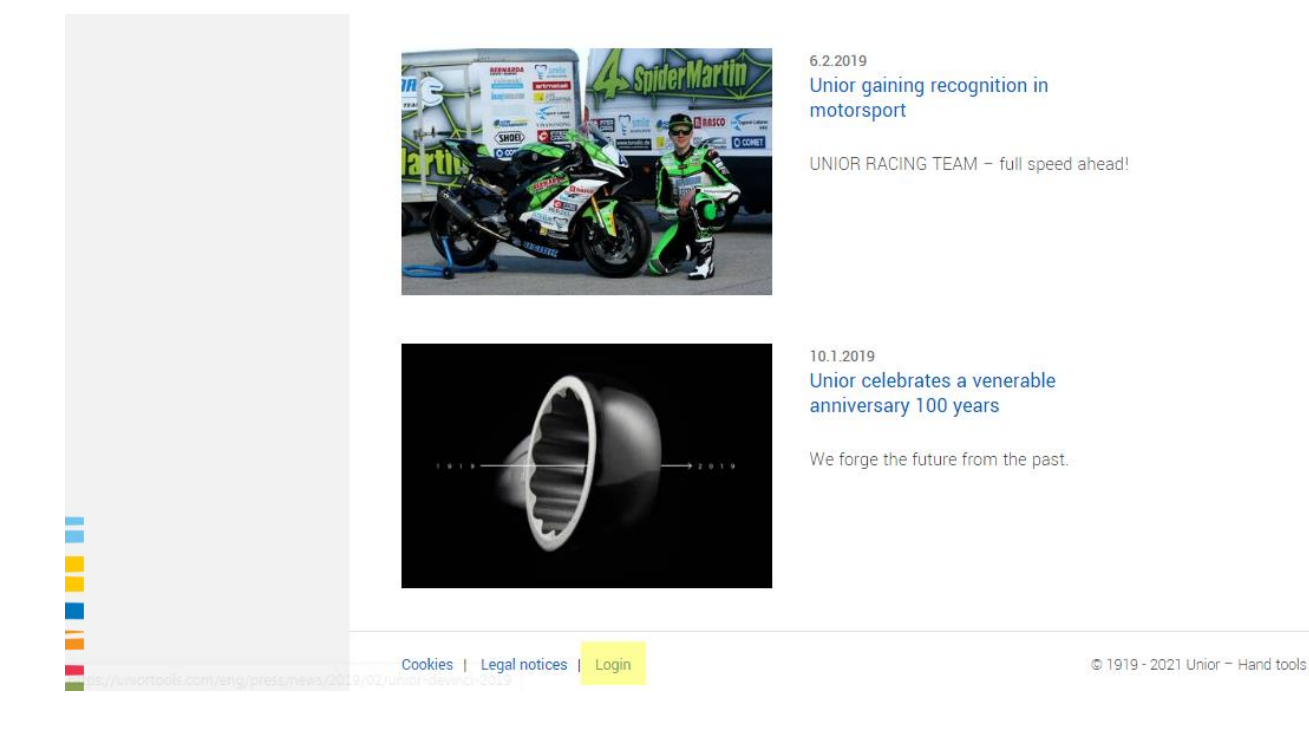

### Upišite Vaše podatke koje ste primili putem email-a i kliknite na gumb "Prijava"

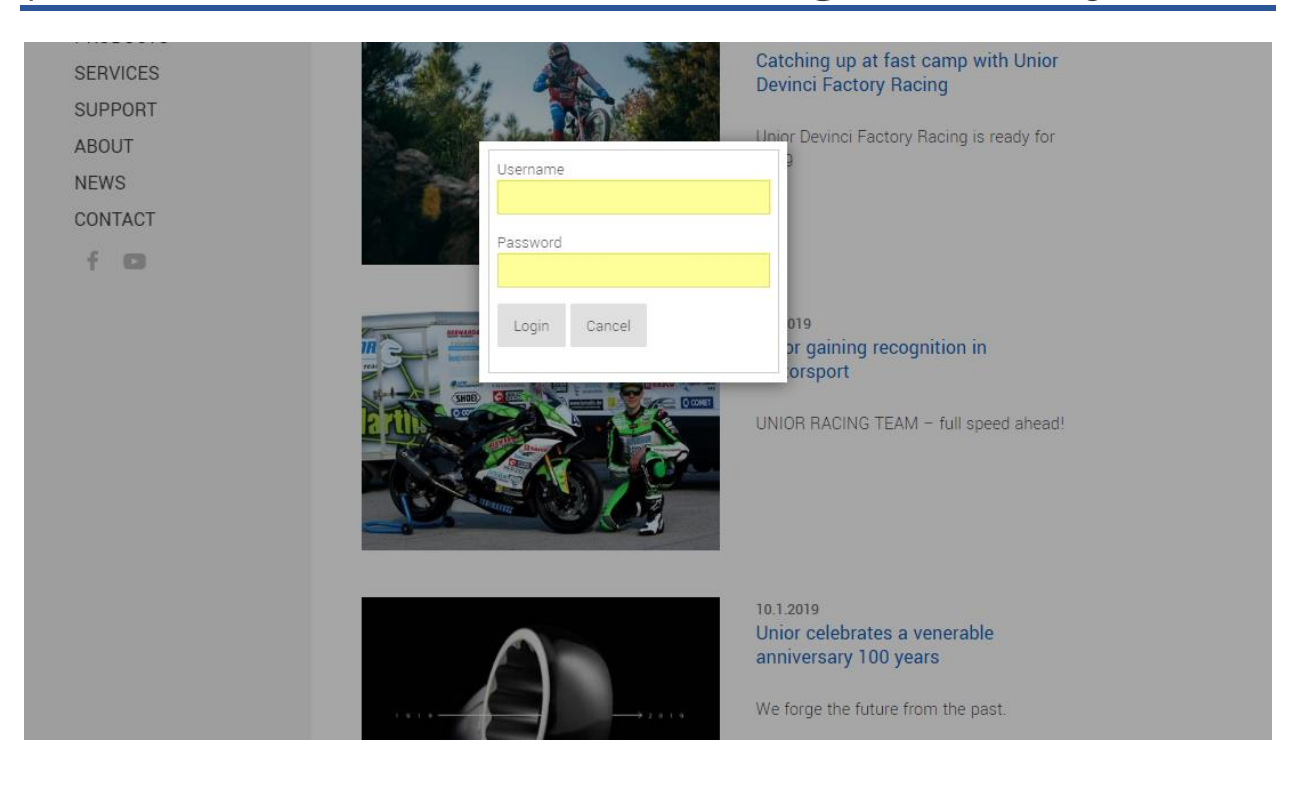

# Za prijavu u e-učionicu , kliknite gum "Eučionica" u lijevom izborniku.

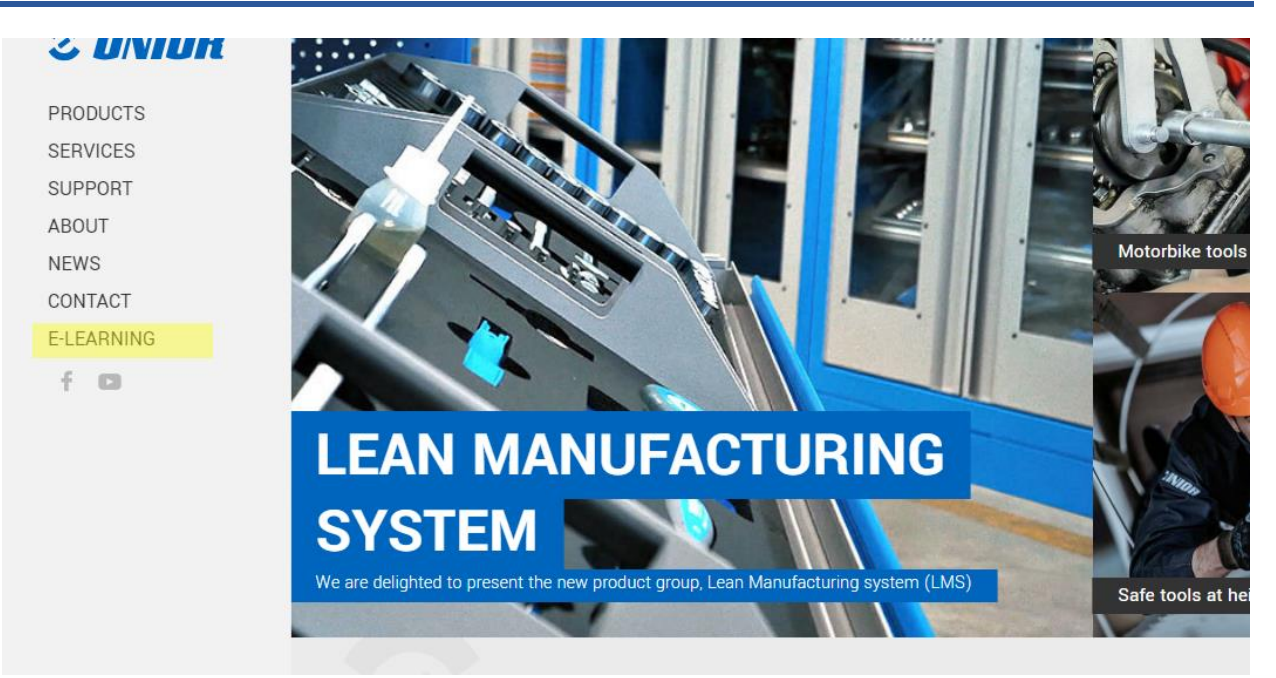

### Kada se ulogirate , vidjet ćete sve učionice koje su Vam dodijeljene .

#### NEWS CONTACT

E-LEARNING

f D

segments provide our company with a balanced portfolio of different activities.

We created this E-learning portal for you to use for free and with a purpose of informing and helping you to distribute fresh and exact information to your customers.

Upon signing an agreement we will assign you to a class, where you have to solve and achieve a valid certificates for a assigned group, which will help you promote our products and services. All assigned classes are marked with gray icon, which means certificate wasn't solved yet. Classes with gray icon have to be correctly solved, to be able to continue selling our products. Solved classes get green icon and time limited PDF certificate for that group. We are constantly creating new classes, which will become available in your E-learning account.

Thank you for being our business partner with whom we can grow and constantly seek new opportunities on the market. This is why it was our pleasure to prepare educational and strategical content, that will give you better support when addressing your customers. Hopefully you will enjoy absorbing new knowledge we have prepared for you.

| Classroom                | Certificate |
|--------------------------|-------------|
| Wrenches                 | <b>Ø</b>    |
| Web page                 | 0           |
| NEW! Tool carriage JUMBO | 0           |
|                          |             |

### Završene učionice su označene zeleno.

| ancooning your outcomerce inoperany you min enjoy aboo | rong new knowledge we have prepared for you. |
|--------------------------------------------------------|----------------------------------------------|
| Classroom                                              | Certificate                                  |
| Wrenches                                               | 0                                            |
| Web page                                               | ۲                                            |
| NEWL Tool carriage IIIMRO                              | Ø                                            |

### Učionice koje tek trebate završiti su sive boje, i možete ih početi rješavati klikom na poveznicu.

#### CONTACT

### E-LEARNING

#### and exact information to your customers.

Upon signing an agreement we will assign you to a class, where you have to solve and achieve a valid certificates for a assigned group, which will help you promote our products and services. All assigned classes are marked with gray icon, which means certificate wasn't solved yet. Classes with gray icon have to be correctly solved, to be able to continue selling our products. Solved classes get green icon and time limited PDF certificate for that group. We are constantly creating new classes, which will become available in your E-learning account.

Thank you for being our business partner with whom we can grow and constantly seek new opportunities on the market. This is why it was our pleasure to prepare educational and strategical content, that will give you better support when addressing your customers. Hopefully you will enjoy absorbing new knowledge we have prepared for you.

| Classroom                | Certificate |
|--------------------------|-------------|
| Wrenches                 | <b>I</b>    |
| Web page                 | 0           |
| NEW! Tool carriage JUMBO | <b>Ø</b>    |

Informacije o svakoj učionici nalaze se pri vrhu.Kada prođete kroz te informacije nema sumnje da ćete uspješno riješiti upitnik.

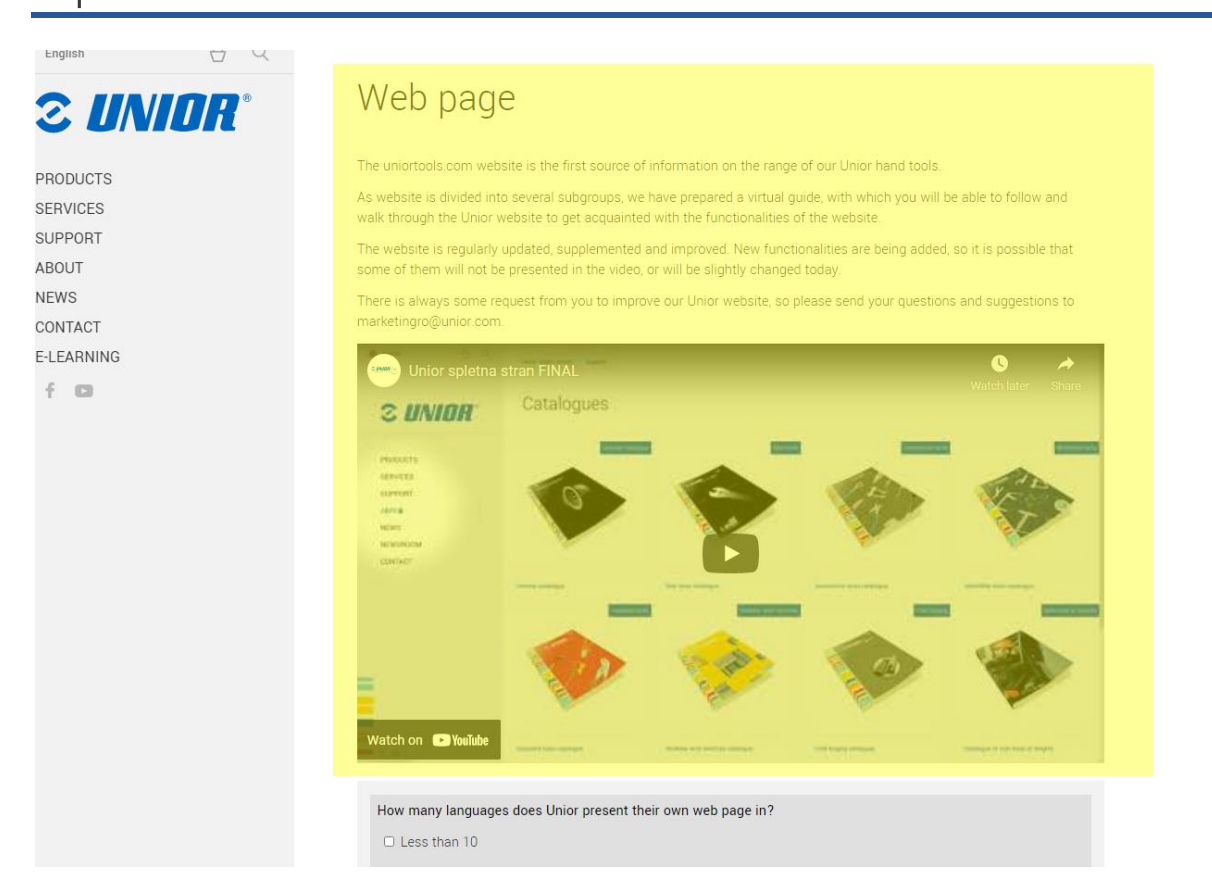

## Kada odgovorite na sva pitanja , kliknite na "Završi upitnik" kako bi poslali svoje odgovore.

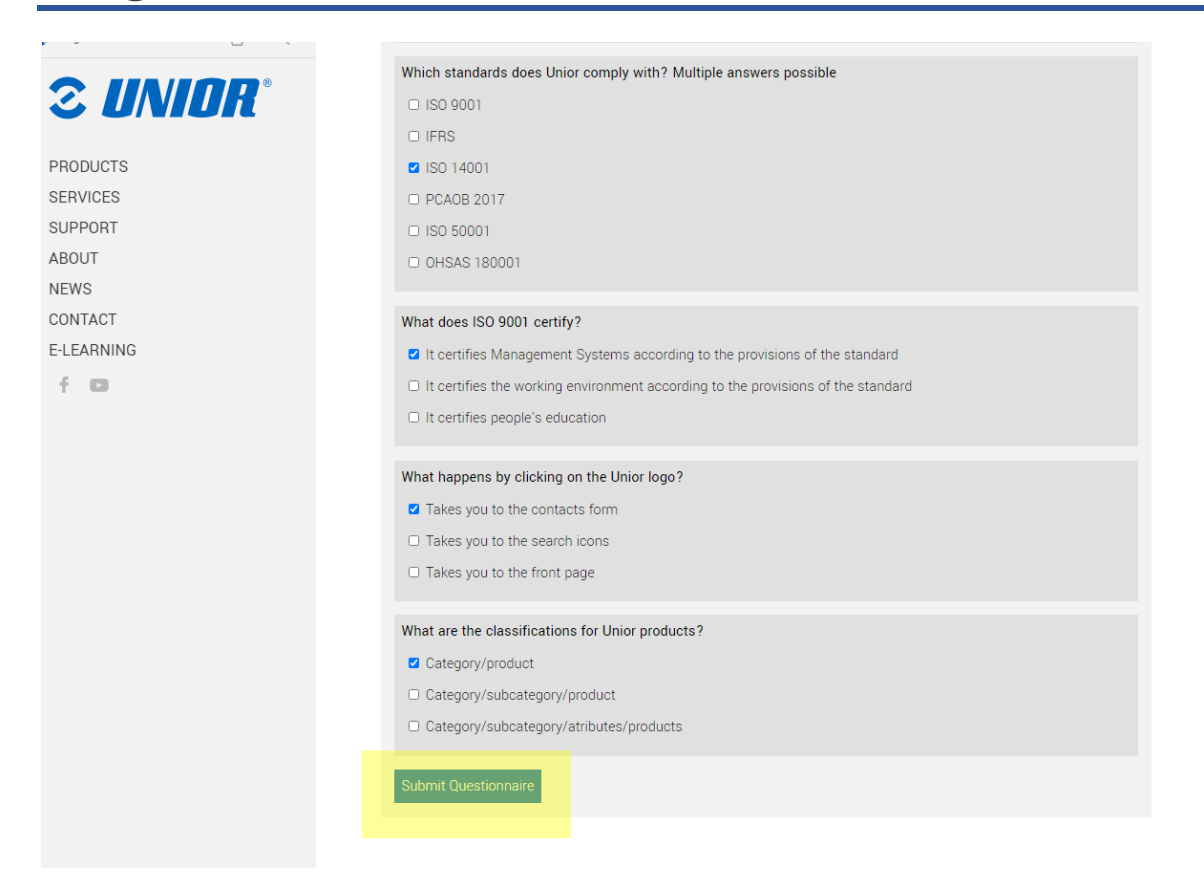

## Kada uspješno riješite upitnik, možete preuzeti Vaš certifikat klikom na zelenu ikonu.

### E-Learning

#### Welcome to Unior E-learning portal

The company ranks among world's major representatives of metal-processing industry, where it develops its success with excellent synergies and three production segments (Hand tools, Forging and Sinter parts and Special machines). All of this segments provide our company with a balanced portfolio of different activities.

We created this E-learning portal for you to use for free and with a purpose of informing and helping you to distribute fresh and exact information to your customers.

Upon signing an agreement we will assign you to a class, where you have to solve and achieve a valid certificates for a assigned group, which will help you promote our products and services. All assigned classes are marked with gray icon, which means certificate wasn't solved yet. Classes with gray icon have to be correctly solved, to be able to continue selling our products. Solved classes get green icon and time limited PDF certificate for that group. We are constantly creating new classes, which will become available in your E-learning account.

Thank you for being our business partner with whom we can grow and constantly seek new opportunities on the market. This is why it was our pleasure to prepare educational and strategical content, that will give you better support when addressing your customers. Hopefully you will enjoy absorbing new knowledge we have prepared for you.

| Classroom | Certificate |  |
|-----------|-------------|--|
| Wrenches  | <b>9</b>    |  |

# Za dodatne informacije i pomoć,molimo Vas pišite na elearning@unior.com